# **POOLTEC-PRO FAQ**

# MANAGE AND CONTROL THE POOL BY YOUR SMARTPHONE OR YOUR PC/TABLET.

REGISTER ON <u>www.pooltec-pro.com</u> AND DOWNLOAD THE Android/iOS APP:

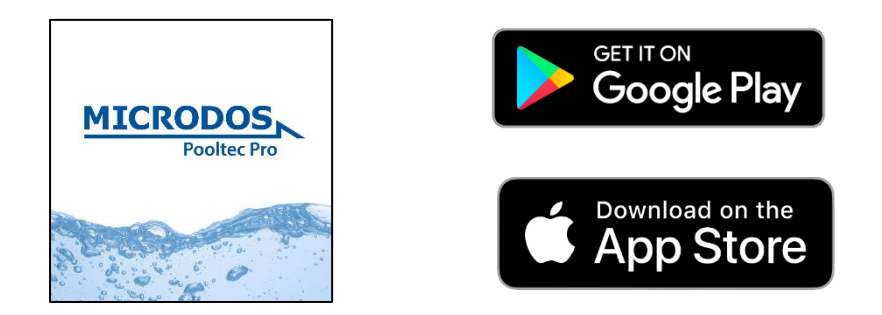

## **NEW USER REGISTRATION**

#### Click on *Register as costumer*

Fill in all the fields (username, password, e-mail) and then click on Register

| New Customer Registration |   |  |  |  |  |  |  |
|---------------------------|---|--|--|--|--|--|--|
| Username                  | * |  |  |  |  |  |  |
|                           | * |  |  |  |  |  |  |
| Password                  |   |  |  |  |  |  |  |
| Confirm Password          | * |  |  |  |  |  |  |
| E Mail                    | * |  |  |  |  |  |  |
|                           |   |  |  |  |  |  |  |
| Confirm E-mail            | * |  |  |  |  |  |  |
| * Fields Required         |   |  |  |  |  |  |  |
| Register                  |   |  |  |  |  |  |  |
|                           |   |  |  |  |  |  |  |

# Step 1 Completed

Dear customer,

A code has been sent to your e-mail address. Please follow the instructions in the e-mail to continue the registration process. If you have not received an e-mail, please check your spam folder.

Wait for the confirmation email sent by *postmaster@pooltec-pro.com* (check the SPAM folder).

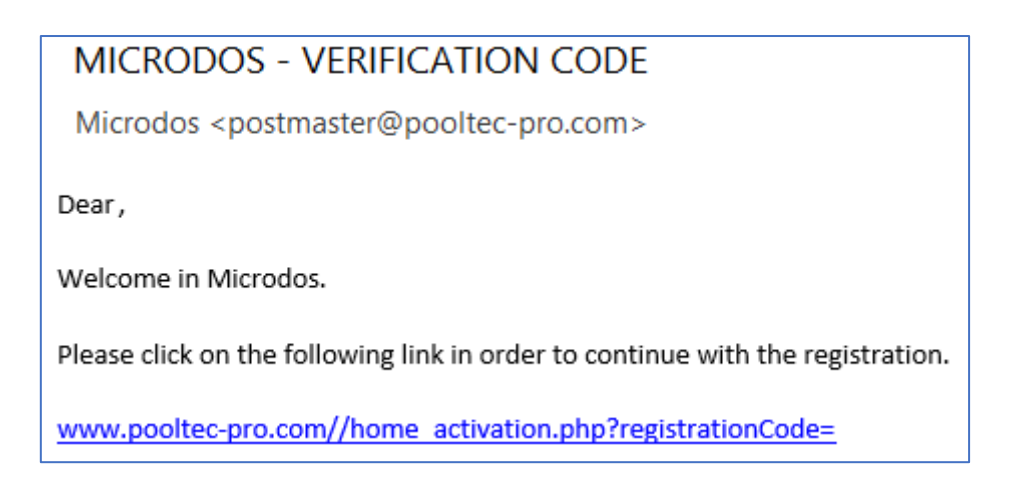

To continue registration, click on the link.

| Customer Registration - Final St                                                   | əp                                    |
|------------------------------------------------------------------------------------|---------------------------------------|
| A Name                                                                             | ډ                                     |
|                                                                                    | ,<br>,                                |
| Address                                                                            | · · · · · · · · · · · · · · · · · · · |
| Zip Code                                                                           | ډ                                     |
| Chu                                                                                | لا                                    |
| City                                                                               |                                       |
| Afghanistan                                                                        |                                       |
|                                                                                    |                                       |
| Telephone                                                                          |                                       |
| e field below is a not-mandatory field. If filled in, you accept the terms of use. |                                       |
| Sinstaller Code                                                                    |                                       |
| * Fields Required                                                                  |                                       |
| □ I accept terms of use and privacy policy.                                        |                                       |
|                                                                                    |                                       |
|                                                                                    |                                       |

Fill in all the fields (name, address, etc.), accept the terms and then click on *Register*.

### **NEW DEVICE REGISTRATION**

Login to the site by entering your username and password. Click on *DEVICES* and then on *ADD NEW DEVICE*. Fill in all fields:

Idn: enter the alphanumeric code reported in *DEVICE INFO* (see page Errore. Il segnalibro non è definito.). Alias: choose a name to assign to the device.

Serial: enter the numeric code S/N shown on the label.

Alarm Mail: necessary to receive notifications in real time about any alarms in progress

Subsequent data is required only for the purpose of geolocation, to allow the installer to locate the device more quickly.

| MIC                                                          | RODO:<br>Pooltec P | S<br>Yro                        |                                                |                                                                                                    |                      |                 | () Welcome,                |  |
|--------------------------------------------------------------|--------------------|---------------------------------|------------------------------------------------|----------------------------------------------------------------------------------------------------|----------------------|-----------------|----------------------------|--|
| Home                                                         | Devices            | Account                         | Manual                                         | FAQ                                                                                                    | Contact              | Terms & Privacy | Logout                     |  |
| Discover t                                                   |                    |                                 | DEVICE<br>Please insert your new device's data |                                                                                                    |                      |                 | MICRODOS<br>Oxy<br>Pooltec |  |
| Filter                                                       | Filter             |                                 | ldn idn                                        |                                                                                                    |                      | ADD NEW DEVICE  |                            |  |
|                                                              |                    |                                 | Alias                                          | Alias alias                                                                                                    |                      |                 |                            |  |
|                                                              |                    |                                 | Serial serial                                  |                                                                                                    |                      |                 |                            |  |
| Next information allows emails alarms and device geolocation |                    |                                 |                                                |                                                                                                    |                      |                 |                            |  |
|                                                              |                    | Alarm Mail Alarm Email          |                                                |                                                                                                    |                      |                 |                            |  |
|                                                              |                    | Alarm Mail 2 Second Alarm Email |                                                |                                                                                                    |                      |                 |                            |  |
|                                                              |                    |                                 |                                                |                                                                                                    |                      |                 |                            |  |
|                                                              |                    | City City                       |                                                |                                                                                                    |                      |                 |                            |  |
|                                                              |                    | Address Address                 |                                                |                                                                                                    |                      |                 |                            |  |
|                                                              |                    | Street Number                   | Street                                         | Number                                                                                                    |                      |                 |                            |  |
|                                                              |                    | Zipcode                         |                                                | zip code                                                                                                    |                      |                 |                            |  |
|                                                              |                    |                                 |                                                | Cancel                                                                                                    | Ok                   |                 |                            |  |
|                                                              |                    | !                               | MICRODOS<br>Dosing systems                     | Jompany Microdos Sri<br>(Number 00989430574<br>Address Via Maestri del Law<br>Email info@microdos.it<br>elephone +39 0746.229064 | oro, 5 – 02100 Rieti |                 |                            |  |